## Dokumentace TERMS FVE Konto

19.03.2023

## https://zakaznici.terms.eu

## Jak se přihlásit?

Do nové aplikace zakaznici.terms.eu se přihlásíte stávajícím přihlašovacím jménem a heslem. Pokud heslo neznáte nebo jste nový zákazník, tak musíte přes **Zapomenuté heslo** z přihlašovací stránky aplikace https://zakaznici.terms.eu.

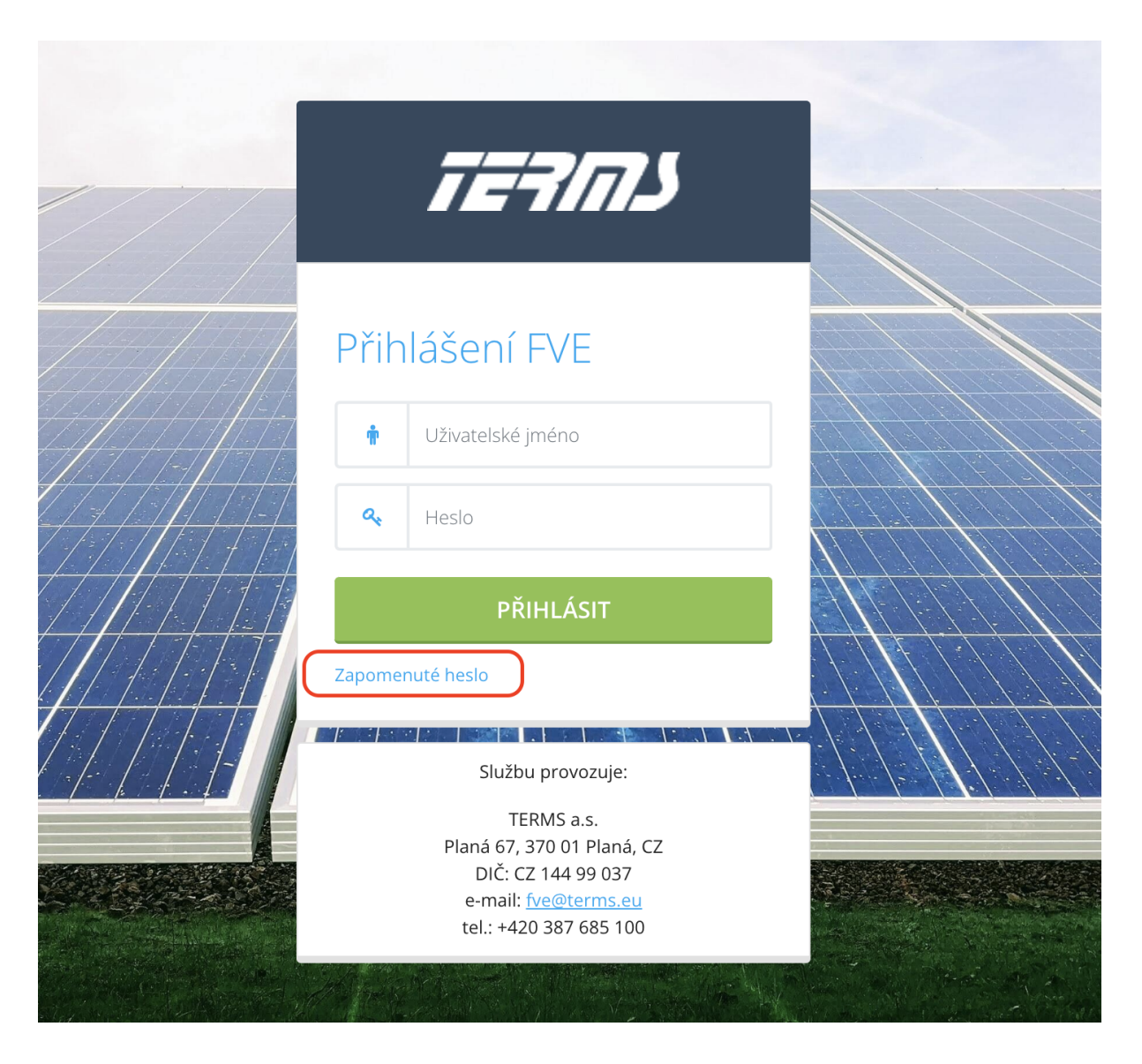

Vyplňte svůj **e-mail,** pod kterým jste registrován u služby TERMS FVE, nebo **přihlašovací jméno**, můžete vyplnit obojí. Po vyplnění klikněte na **Odeslat ověřovací e-mail**. Pokud neznáte ani jedno, kontaktujte nás na e-mail <u>fve@terms.eu</u>.

| כתרישה                                                                      |                 |
|-----------------------------------------------------------------------------|-----------------|
| Zadeite přihlašovací iméno nebo e-mailovou adresu nebo oboje                |                 |
| E-mailová adresa                                                            |                 |
| tester@fve.cz                                                               |                 |
| Přihlašovací jméno                                                          |                 |
| tester                                                                      |                 |
| ODESLAT OVĚŘOVACÍ E-MAIL                                                    |                 |
| Zpět na přihlášení                                                          |                 |
| Službu provozuje:                                                           |                 |
| TERMS a.s.<br>Planá 67, 370 01 Planá, CZ                                    |                 |
| DIČ: CZ 144 99 037<br>e-mail: <u>fve@terms.eu</u><br>tel.: +420 387 685 100 |                 |
|                                                                             | a the second of |

Na váš e-mail přijde ověřovací e-mail. Nejjednodušší varianta je kliknout na Odkaz pro obnovení hesla v e-mailu.

Dobrý den.

V aplikaci TERMS - FVE Konto byla vyžádána změna hesla pro uživatele "tester" s e-mailovou adresou tester@fve.cz

Pokud jste o změnu hesla nepožádal/a, tento e-mail můžete ignorovat.

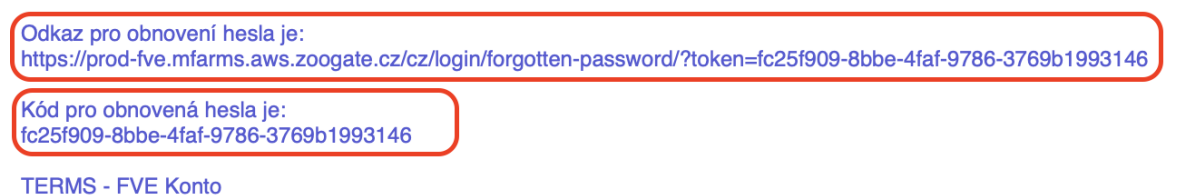

Druhá varianta je opsat **Kód pro obnovení hesla** do stránky v aplikaci a kliknout na **Potvrdit kód**.

| TERMS                                                                                                    |  |
|----------------------------------------------------------------------------------------------------|--|
| Ověřovací kód<br>Zde vložte ověřovací kód z ověřovacího e-mailu<br>POTVRDIT KÓD                                                              |  |
| Službu provozuje:<br>TERMS a.s.<br>Planá 67, 370 01 Planá, CZ<br>DIČ: CZ 144 99 037<br>e-mail: <u>fve@terms.eu</u><br>tel.: +420 387 685 100 |  |
|                                                                                                    |  |

Po kliknutí na **Odkaz pro obnovení hesla** nebo po vyplnění **Ověřovacího kódu** budete přesměrováni na stránku, kde zadáte své nové heslo do aplikace. Heslo se zadává dvakrát a potom klikněte na **Nastavit nové heslo**.

|                      | לההייה                                                                                                    |  |
|----------------------|----------------------------------------------------------------------------------------------------|--|
| Heslo<br>Znovu heslo | NASTAVIT NOVÉ HESLO                                                                                                    |  |
|                      | Službu provozuje:<br>TERMS a.s.<br>Planá 67, 370 01 Planá, CZ<br>DIČ: CZ 144 99 037<br>e-mail: <u>fve@terms.eu</u><br>tel.: +420 387 685 100 |  |
|                      |                                                                                                    |  |

Nyní se stačí přihlásit do aplikace svým přihlašovacím jménem a novým heslem. Uživatelské jméno najdete také v e-mailu s obnovou hesla.

## Zadávání hodnot

V seznamu služeb vyberte požadované místo spotřeby a klikněte na modrou ikonu tužky.

| د הרפה   | ≡                                                               |
|----------|-----------------------------------------------------------------|
| Navigace |                                                                 |
| Služby   | Hledat Služba Výkon - vše - Typ podpory - vše - Hodnoty - vše - |
|          |                                                                 |
|          | Služby                                                          |
|          | ZADAT HODNOTY ADRESA                                            |
|          | Hodnoty jsou zadané FVE - V te                                  |
|          |                                                                 |
|          |                                                                 |

Zadejte odečtenou hodnotu na elektroměru za výrobu el. energie a stiskněte **Uložit** hodnoty.

| TERNS    | ≡                                                |                                       |  |  |
|----------|--------------------------------------------------|---------------------------------------|--|--|
| Navigace |                                                  |                                       |  |  |
| i Služby | Zpět na výpis služeb Szobrazit / Skrýt parametry |                                       |  |  |
|          | Místo spotřeby 361                               | cov                                   |  |  |
|          | + Nastavit nový elektroměr                       |                                       |  |  |
|          | « 1 2 3 4 7 10 13 »                              |                                       |  |  |
|          | P<br>(Fv                                         | VÝROBA ELEKTŘINY 30 KWH OD 01.08.2013 |  |  |
|          | Hodnoty odečtené k 28. 2. 2023                   | > 0                                   |  |  |
|          | Uložit hodnoty                                   |                                       |  |  |
|          |                                                  |                                       |  |  |
|          | Ladar 2022                                       | Výroba                                |  |  |